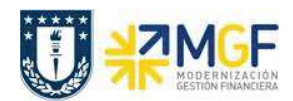

## 2.5 Cierre Anual del Fondo Fijo

Para realizar el cierre anual, antes que todo, deben estar los gastos rendidos de los meses y luego se debe reintegrar el monto del fondo fijo a la repartición.

Se tomará el movimiento de la carga inicial asociada al BP del Fondo Fijo y se devolverla al banco como depósito.

| Actividad                 | Compensar BP del Fondo Fijo y devolver al Banco |
|---------------------------|-------------------------------------------------|
| Transacciones SAP S4 HANA | F-44                                            |

| Tratar PAs                                                                                                    |                                             |                              |                       |   |
|----------------------------------------------------------------------------------------------------|---------------------------------------------|------------------------------|-----------------------|---|
| Cuenta                                                                                                    | 8000021                                     | <sup>1</sup> Fe.compensación | 30.12.2019 2Período 9 | 3 |
| Sociedad                                                                                                    | 1000 4                                      | Moneda                       | CLP 5                 |   |
| Selección de par                                                                                                    | tidas abiertas                              |                              |                       |   |
| Indicador CME                                                                                                    | 8                                           | 6                            | PAs normales          |   |
| <ul> <li>Nº document</li> <li>Fe.contabiliza</li> <li>Área de reclai</li> <li>Referencia</li> <li>Orden de pago</li> <li>Factura colection</li> </ul> | o<br>ción<br>mación<br>jo<br>tiva<br>imento |                              |                       |   |
| O Clase de docu                                                                                                    |                                             |                              |                       |   |
| <ul> <li>Clase de docu</li> <li>División</li> <li>Indicador imp</li> </ul>                                                                            | uestos                                      |                              |                       |   |

| Nombre del Campo     | Descripción                                                                                             |
|----------------------|----------------------------------------------------------------------------------------------------|
| (1) Cuenta           | Código del acreedor que corresponde a un Fondo Fijo de la agrupación de proveedores: 0008-Fondos Fijos. |
| (2) Fe. compensación | Fecha en que se contabilizará                                                                           |
| (3) Período          | Mes a contabilizar                                                                                      |
| (4) Sociedad         | Código de la sociedad Fl                                                                                |

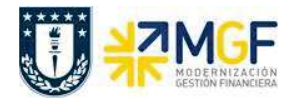

| (5) Moneda        | Código de la Moneda del Documento.                                |
|-------------------|-------------------------------------------------------------------|
| (6) Indicador CME | CME para el tipo de anticipo solicitado,<br><b>8 = Fondo Fijo</b> |

Presionar el botón Tratar PAs y mostrará la siguiente pantalla:

| Estánda    | ar Pago pa         | arc.  | Part.rest.   | Retención       |            |                |        |
|------------|--------------------|-------|--------------|-----------------|------------|----------------|--------|
| Partida p  | ara cuenta 80      | 00021 | FONDO FIJO I | NGENIERÍA       |            |                | 1      |
| signación  | Nº docum           | C C   | Fe.contabi   | Fecha de        | CLP Bruto  | Descuento      | PorDes |
| PERTURA    | 4900001095         | KZ 29 | 02.01.2019   | 02.01.2019      | 120.000    |                |        |
|            |                    |       |              |                 |            |                |        |
|            |                    |       |              |                 |            |                |        |
|            |                    |       |              |                 |            |                |        |
|            |                    |       |              |                 |            |                |        |
|            |                    |       |              |                 |            |                |        |
|            |                    |       |              |                 |            |                |        |
|            |                    |       |              |                 |            |                |        |
|            |                    |       |              |                 |            |                |        |
|            |                    |       |              |                 |            |                |        |
|            |                    | M     | M Imnte A    | Bruto -         | Moneda 🖉 I | Dartida 🖉 Dart |        |
|            |                    |       |              | ) Didto < ][[[[ | ( Honeda)  | aread aread    |        |
| Chabus de  | han ha mira ha     |       |              |                 |            |                |        |
| status de  | tratamiento        | -     |              |                 |            |                |        |
| Partidas   |                    | 2     |              |                 | Importe    | entrado        |        |
|            | and Margaret       | 1     |              |                 | Asignado   | s              | 120.0  |
| Visual.des | ae pos             | -     |              |                 |            | 72 ·           |        |
| Visual.des | ae pos<br>erencias | -     | 1            |                 | Contabs.   | diferencias    |        |

Se selecciona el monto de apertura anual (\$120.000) con doble click y quedará en color azul, luego presionar sobre el botón Eliminar diferencias para colocar el banco donde se depositará:

| Otra posici | on de docume | ento |        |       |           |  |
|-------------|--------------|------|--------|-------|-----------|--|
| CIVCT       | 1 Cuenta     | 2    | In.CME | ClMov | Soc.nueva |  |

| Campo                        | Descripción                                         |
|------------------------------|-----------------------------------------------------|
| (1) Clave de Contabilización | 40 para valores al Debe                             |
| (2) Cuenta Contable          | Cuenta mayor contable de Banco, que comienza con 11 |

Presione <ENTER> para continuar, solicitará el importe, CeCo, fecha valor, asignación y texto.

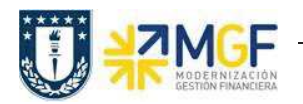

| Cuenta de mayor 1111201101 Itau 210344639 I.P. Fac. Ingeniería - depósitos<br>Sociedad 1000 UNIVERSIDAD DE CONCEPCIÓN<br>Posición 1 / Contab.Debe / 40<br>Importe 120.000 CLP<br>Calc.impuestos Centro de coste 103011D084<br>Centro gestor PosPre 1111002 | sitos      |
|----------------------------------------------------------------------------------------------------|------------|
| Sociedad 1000 UNIVERSIDAD DE CONCEPCIÓN Posición 1 / Contab.Debe / 40 Importe 120.000 CLP Calc.impuestos Centro de coste 103011D084 Centro gestor PosPre 1111002                                                                                           |            |
| Posición 1 / Contab.Debe / 40<br>Importe 120.000 CLP<br>Calc.impuestos Calc.impuestos Centro de coste 103011D084<br>Centro gestor PosPre 1111002                                                                                                    |            |
| Importe 120.000 CLP<br>Calc.impuestos Calc.impuestos Calc.impuestos 103011D084<br>Centro gestor PosPre 1111002                                                                                                    |            |
| Calc.impuestos Calc.impuestos Centro de coste 103011D084                                                                                                    |            |
| Centro de coste 103011D084 Centro gestor PosPre 1111002                                                                                                    |            |
| Centro gestor PosPre 1111002                                                                                                    |            |
|                                                                                                    | 2          |
|                                                                                                    | 😭 Más      |
| Fecha valor 27.09.2019                                                                                                    |            |
| Asignación CIERRE ANUAL                                                                                                    |            |
| Texto CIERRE ANUAL                                                                                                    | 😡 Txt.expl |

| Campo                                                                                                    | Descripción                                                   |
|----------------------------------------------------------------------------------------------------|---------------------------------------------------------------|
| Importe                                                                                                    | Valor en la moneda del documento                              |
| Centro de coste                                                                                                    | Centro de costo o repartición                                 |
| Fecha valor                                                                                                    | Fecha que se ingresará al banco el monto                      |
| Asignación Permite ingresar un texto abreviado que identifica el co<br>registrado. Sirve para agrupaciones en análisis posteriores. |                                                               |
| Texto                                                                                                    | Texto Libre. Glosa a nivel de posición de la cuenta de banco. |

En este punto ya tenemos todo incorporado, por lo tanto, presionamos el icono 🔊 que nos lleva al comprobante

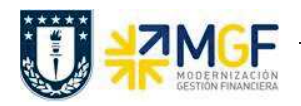

| Compensar                                                                      | <i>acreedor</i> I                    | /isualizar k                       | Resur            | nen                                                                  |                           |
|--------------------------------------------------------------------------------|--------------------------------------|------------------------------------|------------------|----------------------------------------------------------------------|---------------------------|
| 🕄 Tratar PAs                                                                   | Selecionar PAs                       | Moneda visu                        | ıaliz.           | Mod.Imput 🚺 Imp                                                      | uestos                    |
| Fecha documento<br>Fecha contab.<br>Nº documento<br>Referencia<br>Txt.cab.doc. | 30.12.2019<br>30.12.2019<br>INTERNO  | Clase doc.<br>Período<br>Ejercicio | AB<br>12<br>2019 | Sociedad<br>Moneda<br>Fe.conversión<br>Nº multisoc.<br>Div.interloc. | 1000<br>CLP<br>30.12.2019 |
| CC Div. C<br>001 40 1                                                          | .documento<br>uenta<br>111201101 Ita | u/210344639/d                      | lep              | CLP Importe<br>120.000                                               | Imp-IVA                   |
| <u>D</u> 120.000                                                               | <u>H</u> 0                           |                                    |                  | 120.000                                                              | 1 Posiciones              |

Luego en el menú superior elegimos:

• Documento  $\rightarrow$  Simular

| B  | Do <u>c</u> umento     | <u>T</u> ratar | Pasar a    | <u>D</u> etalles | Opcior   |
|----|------------------------|----------------|------------|------------------|----------|
| 6  | Otro docu<br>Modificar | me <u>n</u> to | S          | hift+F5          | 0 😪 1    |
|    | <br>Visualizar         |                |            |                  | Resi     |
| G  | Simular                |                |            |                  | licualia |
| -  | Sjmular libi           | ro mayor       | C          | trl+F12          | ISUAILZ. |
| Fe | Simul <u>a</u> r co    | ntabilidad     | de activos | fijas            | AB       |
| Fe | Reinicla]iza           | r              |            |                  | 12       |
| Nc | <u>C</u> ontabiliza    | r              |            | Ctrl+S           | 201      |
| Re | <u>F</u> inalizar      |                | S          | hift+F3          |          |

Y nos muestra nuestro comprobante a contabilizar, si nos fijamos nos genera una tercera línea "CM otros activos" que se genera por las diferencias de fecha entre el documento de inicio del fondo incorporado en enero vs el cierre anual incorporado a final de año. Esto es por las diferencias de tipo cambio que se producen en la 2da moneda de la sociedad que es USD y que siempre considera al contabilizar.

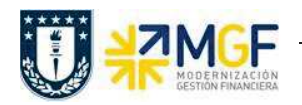

| Fecha contab.       30.12.2019       Período       12       Moneda       CLP         Nº documento       INTERNO       Ejercicio       2019       Fe.conversión       30.12.2019         Referencia       Nº multisoc.       Div.interloc.       Div.interloc.       Div.interloc.         Txt.cab.doc.       Div. Cuenta       CLP       Importe       Imp-IVA         001 40       1111201101       Itau/210344639/dep       120.000         002 398       0008000021       FONDO FIJO INGENIER       120.000-         003 40       4590100200       CM Otros Activos       0 | echa documento                    | 30,12,2019                                     | Clase doc.                                    | AB                  | Sociedad                 | 1000       |
|----------------------------------------------------------------------------------------------------|-----------------------------------|------------------------------------------------|-----------------------------------------------|---------------------|--------------------------|------------|
| Nº documento       INTERNO       Ejercicio       2019       Fe.conversión       30.12.2019         Referencia       Nº multisoc.       Nº multisoc.       Importe       Importe         Txt.cab.doc.       Div.interloc.       Div.interloc.       Importe       Importe         Posiciones en mon.documento       CLP Importe       Imp-IVA         001 40       1111201101 Itau/210344639/dep       120.000         002 398       0008000021 FONDO FIJO INGENIER       120.000-         003 40       4590100200 CM Otros Activos       0                                     | echa contab.                      | 30.12.2019                                     | Período                                       | 12                  | Moneda                   | CLP        |
| Referencia       Nº multisoc.         Txt.cab.doc.       Div.interloc.         Posiciones en mon.documento       Div.interloc.         CC Div. Cuenta       CLP Importe         001 40       1111201101 Itau/210344639/dep       120.000         002 398       0008000021 FONDO FIJO INGENIER       120.000-         003 40       4590100200 CM Otros Activos       0                                                                                                    | 1º documento                      | INTERNO                                        | Ejercicio                                     | 2019                | Fe.conversión            | 30,12,2019 |
| Txt.cab.doc.     Div.interloc.       Posiciones en mon.documento     CLP Importe       CC Div. Cuenta     CLP Importe       001 40     1111201101 Itau/210344639/dep       002 398     0008000021 FONDO FIJO INGENIER       003 40     4590100200 CM Otros Activos                                                                                                    | leferencia                        |                                                |                                               |                     | Nº multisoc.             |            |
| Posiciones en mon.documento           CC         Div.         Cuenta         CLP         Importe         Imp-IVA           001 40         1111201101 Itau/210344639/dep         120.000         120.000           002 398         0008000021 FONDO FIJO INGENIER         120.000-           003 40         4590100200 CM Otros Activos         0                                                                                                    | Fxt.cab.doc.                      |                                                |                                               |                     | Div.interloc.            |            |
|                                                                                                    | 001 40 1<br>002 398 0<br>003 40 4 | 111201101 Ita<br>008000021 FON<br>590100200 CM | u/210344639/<br>IDO FIJO INGE<br>Otros Activo | 'dep<br>INIER<br>Ds | 120.000<br>120.000-<br>0 | -          |

Al momento de presionar 🔚 se graba el documento, arrojando el siguiente mensaje:

Doc.9800000205 se contabilizó en sociedad 1000

Ya todo grabado se puede visualizar la cuenta corriente del BP Fondo Fijo con la transacción FBL1H, consultando en la sección "clase" utilizar las opciones "Partidas normales" y "operaciones CME":

| Clase                |
|----------------------|
| ✓ Partidas normales  |
| Operaciones CME      |
| Apuntes estadísticos |
| Part.reg.preliminar  |
| Partidas deudores    |
|                      |

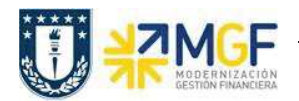

| ٨ | Navegador de posición de acreedor |                       |         |            |         |            |         |             |            |          |            |                  |             |  |
|---|-----------------------------------|-----------------------|---------|------------|---------|------------|---------|-------------|------------|----------|------------|------------------|-------------|--|
|   | (                                 |                       |         |            |         |            |         |             |            |          |            |                  |             |  |
| 屘 | Proveedor                         | Nombre                | Período | Fe.contab. | * Clase | Nº doc. 🕌  | Ind.CME | ₽Valor soc. | InCME dst. | Mon.soc. | Referencia | Bco.prop. ID.cta | . Doc.comp. |  |
|   |                                   |                       |         |            |         |            |         | = 0         |            | CLP      |            |                  |             |  |
| 1 | 8000021                           | FONDO FIJO INGENIERÍA | 1       | 02.01.2019 | KZ      | 4900001095 | 8       | 120.000     |            | CLP      | 3500000639 |                  | 9800000205  |  |
|   | 8000021                           | FONDO FIJO INGENIERÍA | 9       | 20.09.2019 | KZ      | 4900000824 | 8       | 75.000      |            | CLP      | 3500000593 |                  | 100000015   |  |
|   | 8000021                           | FONDO FIJO INGENIERÍA | 9       | 22.09.2019 | КК      | 1000000015 | 8       | 75.000-     | . 1        | CLP      | 4900000824 |                  | 1000000015  |  |
|   | 8000021                           | FONDO FIJO INGENIERÍA | 12      | 30.12.2019 | AB      | 9800000205 | 8       | 120.000-    | . 1        | CLP      |            |                  | 9800000205  |  |

Se puede ver la apertura anual del fondo fijo, la reposición de un mes del mismo y por ultimo el cierre del año para este fondo.

Para más detalle de la transacción FBL1H ver anexos 4.2.

Otra forma de cerrar el año es realizando el cierre junto con la rendición de gastos, el detalle de esta operación ver en el anexo **4.4.-Cierre Anual del Fondo Fijo con Rendición de Gastos**.